## 山东高校毕业生求职创业补贴发放工作 办理说明

从 2019 届毕业生开始, 求职创业补贴发放工作实行"全 网通办"的方式进行, 办理网站为山东高校毕业生就业信息 网(以下简称信息网)(网址: www.sdgxbys.cn)。

业务流程图:

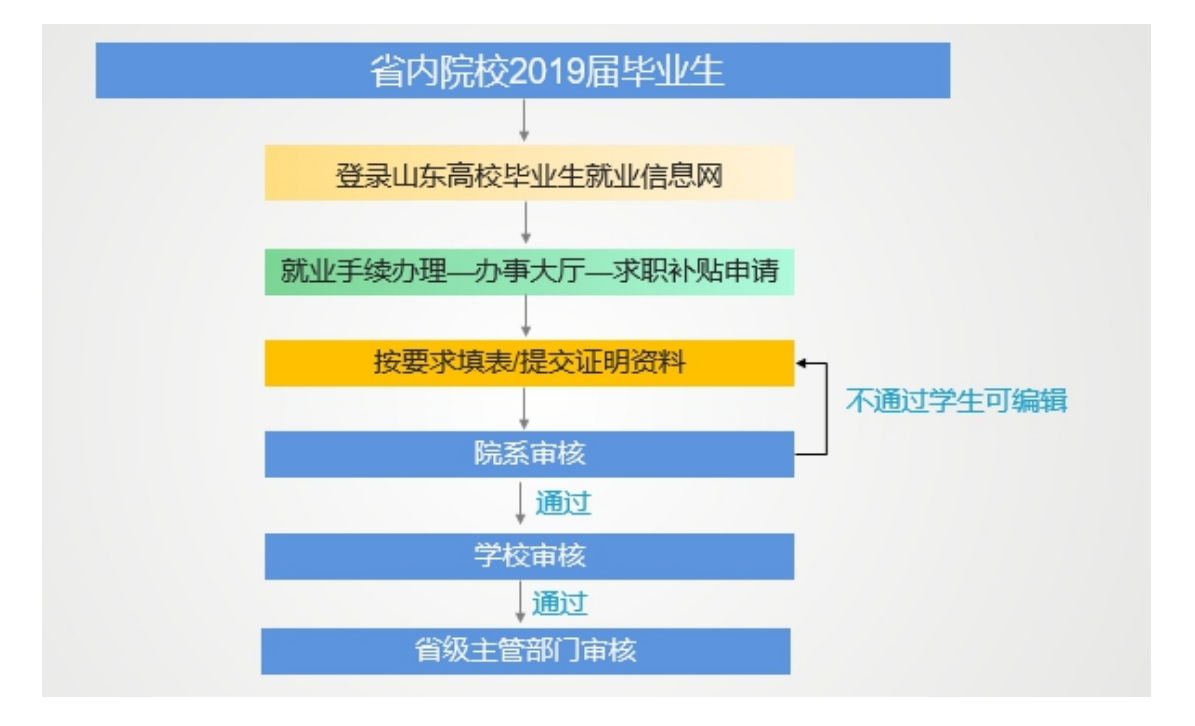

以下是各类用户操作说明:

一、学生个人用户

## 1、在哪里找到求职补贴申请栏目?

操作:登录点击左侧办事大厅,选择求职补贴申请

| <b>SDHRSS</b> EMPLOYMENT INFORMATION N | 毕业生就业信息网<br>ETWORK OF UNIVERSITY GRADUATES IN SHANDONG | 学生用户中心          |             |
|----------------------------------------|--------------------------------------------------------|-----------------|-------------|
| 我的位置: 首页 / 学生中心 / 办事;                  | * <b>T</b>                                             |                 |             |
| 就业信息维护                                 |                                                        |                 |             |
| 园 签约中心                                 |                                                        | ( <del></del> 0 |             |
| 🗟 解约中心                                 | <u>©</u>                                               | ĽX              |             |
| 🖸 其他去向登记                               | 求职补贴申请                                                 | 省优毕业生填表         | 档案流向查询      |
| 🗗 就业方案确认                               |                                                        |                 |             |
| 就业手续办理                                 |                                                        |                 | <u>[</u> +] |
| ⊘ 办事大厅                                 |                                                        |                 |             |
| 未就业毕业生登记                               | 改派打证查询                                                 | 缓派打证申请          | 遗失补办申请      |
| ② 省内未就业毕业生登记                           |                                                        |                 |             |
| 个人信息维护                                 |                                                        |                 |             |
| ■ 基本信息管理                               |                                                        |                 |             |
| 🔒 密码修改                                 |                                                        |                 |             |

## 2、学生填写"求职补贴申请"表注意事项?

|                          | 山东省                                                                                              | 求职创业补贴个人申请表                                                                                                    |                                    |
|--------------------------|--------------------------------------------------------------------------------------------------|----------------------------------------------------------------------------------------------------|------------------------------------|
| 基本信息                     |                                                                                                  |                                                                                                    |                                    |
| F                        | 姓名:马 <b>运</b><br>毕业院校: 潍坊学院<br>性别:男<br>院系: 体育学院<br>学历:本科生毕业<br>电子邮箱: 3246@qq.com<br>⊐囗所在地:山东省临清市 | 身份证号: 371581 <del>199611032</del><br>毕业年度: 2019<br>民族: 汉族<br>专业: 社会体育指导与管理<br>培养方式: 非定向<br>QQ: 32456545<br>个人手机: 1 <del>6660752772</del> |                                    |
| 申请原因                     |                                                                                                  | 附件信息                                                                                                    |                                    |
| 困难类型                     | 请选择                                                                                              | •                                                                                                    | 选择上传资料                             |
| 证件编码                     | 请根据困难类型要求填写证件编号                                                                                  | O.                                                                                                    | 请上传能证明困难身<br>份的证件或材料,要求            |
| 开户银行                     | 请输入学生本人开户银行名称                                                                                    | 点击上传<br>面片格式入jipg. png. 大小不絕比                                                                                                    | Jpg、png倍元,大小<br>不超过2M。             |
| 银行卡号                     | 请输入学生开户银行储蓄卡号                                                                                    |                                                                                                    |                                    |
| 提示: 建林<br>生信息与杨<br>料提交审杨 | 当立卡贫困家庭毕业生,残疾人毕业生及贫<br>仅威部门数据进行网络核验,核验成功则不<br>炙。                                                 | 困残疾人家庭毕业生,在学期间已获得即<br>需提交证照资料。核验不成功但确属特的                                                                                                 | 国家助学贷款毕业生,此三类毕业<br>国类型的毕业生需提交现有证照资 |
|                          |                                                                                                  | 提交取消                                                                                                    |                                    |
| 申请情况追踪                   |                                                                                                  |                                                                                                    | 打印申请表                              |
| 用户                       | 时间                                                                                               | 审核状态                                                                                                    | 备注                                 |
|                          |                                                                                                  |                                                                                                    |                                    |

操作:

(1) 基本信息:系统自动读取学生上报生源信息,不可修改。

(2)申请原因:填写四项内容。

**困难类型**:包括七种困难类型。毕业生符合其中一种 情况即可填写申请表。

**证件编码:**困难类型选项中不同类型要求的证照资料 不同,根据现有的证件,填写对应的证件编码。没有证件的 情况,证件编码可不填写,上传身份认定证明。

**开户银行:**申请毕业生本人的开户银行。一定要认真 填写,便于准确接收发放的补贴资金。

银行账户:申请毕业生本人的开户银行对应的银行卡

号。一定要认真填写,便于准确接收发放的补贴资金。

(3)上传附件:要求学生根据选择困难类型上传相应的证件或证明资料。

(4)申请情况跟踪查看:学生提交成功后,等待院校审核,院校通过后等待省级主管部门审核,省级审核通过,流程结束。其中院校审核不通过,学生可修改信息重新提交审核。

| 申请情况追踪 |         |               |             |                        |              | 打印申请表     |  |  |
|--------|---------|---------------|-------------|------------------------|--------------|-----------|--|--|
| 用户     | 时间      |               | 审           | 核状态                    | 备注           |           |  |  |
| 姜道实    | 2018-12 | 2-04 15:32:29 | 学校审核通过      | 等待主管部门审核               | 学校审核通过等待主管   | 部门审核      |  |  |
|        |         |               | 山东省高桥       | 交毕业生求                  | 职创业补贴申请表     |           |  |  |
|        | 毕业院     | 記校: 烟台职业      | <b>业学院</b>  | 院校代码: 12               | 396 学号: 1620 | 0130703   |  |  |
|        |         | 姓名            |             | 身份证号                   |              |           |  |  |
|        | 学       | 户口所在地         | 山东省龙口市      | 出生年月                   | 19970314     | 彩色在雪      |  |  |
|        | 生       | 性别            | 男           | 民族                     | 汉族           |           |  |  |
|        | 基       | 学历            | 专科生毕业       | 专业                     | 动漫制作技术       | 4C - CARK |  |  |
|        | 本       | 个人手机          |             | QQ号                    |              |           |  |  |
|        | 信       | 电子邮箱          |             |                        |              |           |  |  |
|        | 息       | 开户行           |             | 22222                  |              |           |  |  |
|        | 情       | 银行账户          |             | 2222222                |              |           |  |  |
|        | 况       | 困难类型          | 2           | 农村贫困家庭(村委会开具的家庭经济困难证明) |              |           |  |  |
|        |         | 证件编码          |             |                        | 22222222     |           |  |  |
|        | 学       | 本人申           | 申请领取求职创业补贴, | 申报情况属实,                | 请予批准。        |           |  |  |
|        |         |               | 点击下载        | 下载                     | 取消           |           |  |  |

二、院校用户

1、院系审核毕业生业务办理。

院系审核本院系毕业生提交的求职补贴申请。院系可编 辑修改学生填写信息;审核不通过的记录,可填写不通过原 因返回学生修改重新提交审核。

操作:

(1)院系审核:可查看学填写信息和上传图片资料, 审核界面可编辑学生填写内容。审核通过,提交学校。审核 不通过填写原因,反馈学生。

| 我的位置:就业手续办理>>求职补贴物 | 院系审核    |                                                                   |  |
|--------------------|---------|-------------------------------------------------------------------|--|
| 请输入毕业年度            | 请输入学号   | 清编入姓名                                                             |  |
| 请输入身份证号            | 请输入院系名称 | Q. 查找                                                             |  |
| 🖉 审核 🔄 查询导出        |         |                                                                   |  |
| □ 毕业年度 学号          | 姓名 身份证号 | 学历         专业         院系         困难类型         网络核验结果         证件编码 |  |
|                    |         |                                                                   |  |
|                    |         |                                                                   |  |
|                    |         |                                                                   |  |
|                    |         |                                                                   |  |

点击审核,显示审核界面。

| 审核意见  |                  |               | × |
|-------|------------------|---------------|---|
| 基本信息  |                  |               | - |
| 姓名:   |                  |               |   |
| 身份证号: | A REPORT OF A    |               |   |
| 毕业年度: | 2019             |               |   |
| 毕业院校: | 烟台职业学院           | -             |   |
| 民族:   | 汉族               |               |   |
| 性别:   | 男                |               |   |
| 院系:   | 经济学校             | QQ:           |   |
| 学历:   | 专科生毕业            | 个人手机:         |   |
| 专业:   | 动漫制作技术           | 户口所在地: 山东省龙口市 |   |
| 培养方式: | 非定向              | 电子邮件:         |   |
|       |                  |               |   |
| 申请原因  |                  | 附件信息          |   |
|       |                  |               |   |
| 困难类型: | 建档立卡贫困家庭 (建档立卡证) | v             |   |
|       |                  |               |   |
| 证件编码: |                  |               |   |
|       |                  |               | • |

(2)预览申请表:点击学生姓名链接,可预览和打印学生填表。

2、学校审核毕业生业务办理。

学校审核本校各院系初审通过的毕业生求职补贴申 请。学校可编辑修改学生填写信息。审核通过上报省级主管 部门。审核不通过填写原因,反馈学生。

操作:

(1)学校审核:可查看学填写信息和上传图片资料, 审核界面可编辑学生填写内容。审核通过,提交省级主管部门。审核不通过填写原因,反馈学生。

|       | 我的位置 | :就业手续办 | 理>>求职补贴院 | 系审核     |      |       |        |     |      |          |      |
|-------|------|--------|----------|---------|------|-------|--------|-----|------|----------|------|
|       | 请输入毕 | 毕业年度   |          | 请输入学号   |      | 请输入姓名 |        |     |      |          |      |
|       | 请输入县 | 份证号    |          | 请输入院系名称 |      |       |        | 查找  |      |          |      |
|       | 🖉 审核 | 5 🗖 查询 | 导出       |         |      |       |        |     |      |          |      |
|       |      | 毕业年度   | 学号       | 姓名      | 身份证号 | 学历    | 专业     | 院系  | 困难类型 | 网络核验结果   | 证件编码 |
|       |      |        |          |         |      |       |        |     |      |          |      |
|       |      |        |          |         |      |       |        |     |      |          |      |
|       |      |        |          |         |      |       |        |     |      |          |      |
| 古地奈冈  |      |        |          |         |      |       |        |     |      |          |      |
| 审核意见  |      |        |          |         |      |       |        |     |      |          |      |
| 基     | 本信息  |        |          |         |      |       |        |     |      |          |      |
| 1.000 | 姓名:  |        |          |         |      |       |        |     |      |          |      |
| 身份    | 汕号:  |        |          |         |      |       |        |     |      |          |      |
| 毕业    | 」年度: | 2019   |          |         |      |       |        |     |      |          |      |
| 毕业    | 业院校: | 烟台职业   | 1/学院     |         |      |       |        |     |      |          |      |
|       | 民族:  | 汉族     |          |         |      |       |        |     |      |          |      |
|       | 性别:  | 男      |          |         |      |       |        |     |      |          |      |
|       | 院系:  | 经济学校   | ξ        |         |      | QQ:   |        |     |      |          |      |
|       | 学历:  | 专科生毕   |          |         |      | 个人手机: |        |     |      |          |      |
|       | 专业:  | 动漫制作   | 时技术      |         | F    | 口所在地: | 山东省龙口市 | đ   |      |          |      |
| 培养    | 萨式:  | 非定向    |          |         |      | 电子邮件: |        |     |      |          |      |
|       |      |        |          |         |      |       |        |     |      |          |      |
| 申     | 青原因  |        |          |         |      |       | 附件信息   |     |      |          |      |
|       |      |        |          |         |      |       |        |     |      |          |      |
| 困风    | 佳类型: | 建档立    | 卡贫困家庭    | (建档立卡证) | v    |       |        |     |      |          |      |
|       |      |        |          |         |      |       |        |     |      |          |      |
|       |      |        |          |         |      |       |        | 14. |      |          |      |
| 证(    | 牛编码: |        |          |         |      |       |        |     |      |          |      |
|       |      |        |          |         |      |       |        | 6   |      | <b>•</b> |      |

(2)预览申请表:点击学生姓名链接,可预览和打印学生填表。

| 申请表 |                             |        |        |             |  |  |  |  |  |  |
|-----|-----------------------------|--------|--------|-------------|--|--|--|--|--|--|
|     |                             |        |        |             |  |  |  |  |  |  |
|     |                             | 山东省高桥  | 交毕业生求职 | 创业补贴申请表     |  |  |  |  |  |  |
| 毕业院 | 完校: 烟台职业                    | 学院     | 院校代码:  | 学号:         |  |  |  |  |  |  |
|     | 姓名                          | 王永新    | 身份证号   |             |  |  |  |  |  |  |
| 学   | 户口所在地                       | 山东省龙口市 | 出生年月   | 19970314    |  |  |  |  |  |  |
| 生   | 性别                          | 男      | 民族     | 汉族          |  |  |  |  |  |  |
| 基   | 学历                          | 专科生毕业  | 专业     | 动漫制作技术      |  |  |  |  |  |  |
| 本   | 个人手机                        |        | QQ号    |             |  |  |  |  |  |  |
| 信   | 电子邮箱                        |        |        |             |  |  |  |  |  |  |
| 息   | 开户行                         |        | 222    |             |  |  |  |  |  |  |
| 情   | 银行账户                        |        |        |             |  |  |  |  |  |  |
| 况   | 困难类型                        |        | 建档立卡贫  | 困家庭 (建档立卡证) |  |  |  |  |  |  |
|     | 证件编码                        |        |        |             |  |  |  |  |  |  |
| 学   | 学 本人申请领取求职创业补贴,申报情况属实,请予批准。 |        |        |             |  |  |  |  |  |  |
| 生   |                             |        |        | 申请人签字:      |  |  |  |  |  |  |

(3) 导出。学校可导出省级审核通过之后的学生记录清单。

三、省级主管部门用户

主管部门审核全省各高校审核通过上报的毕业生求职 补贴申请。省级审核通过完成审批,数据同步到就业方案, 标记特困生。审核不通过填写原因,不再重新修改。

操作:

(1) 编辑: 审核界面可编辑学生填写内容。

(2) 审核: 可查看学填写信息和上传图片资料。审核通过,提交学校。审核不通过返回学生重新修改提交。

(3) 预览申请表: 点击学生姓名链接, 可预览和打印

## 学生填表。

| 我的                                  | <b>我的位置:就业手续办理&gt;&gt;&gt;求职补贴院系审核</b> |            |         |             |       |        |      |              |              |               |  |
|-------------------------------------|----------------------------------------|------------|---------|-------------|-------|--------|------|--------------|--------------|---------------|--|
| 请输入毕业年度         请输入学号         请输入姓名 |                                        |            |         |             |       |        |      |              |              |               |  |
| 谭                                   | 輸入身份证号                                 |            | 青榆入院系名称 |             |       |        | 🔍 查找 |              |              |               |  |
| 1                                   | ) 审核 🔒 査询                              | 寻出         |         |             |       |        |      |              |              |               |  |
|                                     | 毕业年度                                   | 学号         | 姓名      | 身份证号        | 学历    | 令业     | 院系   | 困难类型         | 网络核验结果       | 证件编码          |  |
|                                     | 2019                                   | 1620130703 | 王永新     | 37012319950 | 专科生毕业 | 动漫制作技术 | 经济学校 | 建档立卡贫困家庭(建档立 | 建档立卡贫困家庭验证成功 | 3708271997012 |  |

×

预览申请表

|     |                                              | 山左尖宣枝  | 亦比小生士                      | 四创业认证中语丰     |          |  |  |  |  |  |  |
|-----|----------------------------------------------|--------|----------------------------|--------------|----------|--|--|--|--|--|--|
| 毕业院 | 完校: 烟台职业                                     |        | 文十 <u>业</u> 二入口<br>院校代码:   | 茶的工作、如中時衣    |          |  |  |  |  |  |  |
|     | 姓名                                           | 王永新    | 身份证号                       |              |          |  |  |  |  |  |  |
| 学   | 户口所在地                                        | 山东省龙口市 | 出生年月                       | 19970314     | 彩色在三     |  |  |  |  |  |  |
| 生   | 性别                                           | 男      | 民族                         | 汉族           | 彩色光池     |  |  |  |  |  |  |
| 基   | 学历                                           | 专科生毕业  | 专业                         | 动漫制作技术       | <u> </u> |  |  |  |  |  |  |
| 本   | 个人手机                                         |        | QQ号                        |              |          |  |  |  |  |  |  |
| 信   | 电子邮箱                                         |        |                            |              |          |  |  |  |  |  |  |
| 息   | 开户行                                          |        |                            | 222          |          |  |  |  |  |  |  |
| 情   | 银行账户                                         |        | Contraction and the second |              |          |  |  |  |  |  |  |
| 况   | 困难类型                                         |        | 建档立卡约                      | 意困家庭 (建档立卡证) |          |  |  |  |  |  |  |
|     | 证件编码 (二十二十二十二十二十二十二十二十二十二十二十二十二十二十二十二十二十二十二十 |        |                            |              |          |  |  |  |  |  |  |
| 学生  | 本人申请领取求职创业补贴,申报情况属实,请予批准。                    |        |                            |              |          |  |  |  |  |  |  |
|     |                                              |        |                            | 申请人签字:       |          |  |  |  |  |  |  |